# WIE ZEICHNE ICH MEINEN LAUF AUF?

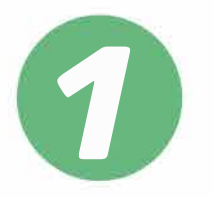

#### ÖFFNE EINE BELIEBIGE RUNNING-APP AUF DEINEM SMARTPHONE

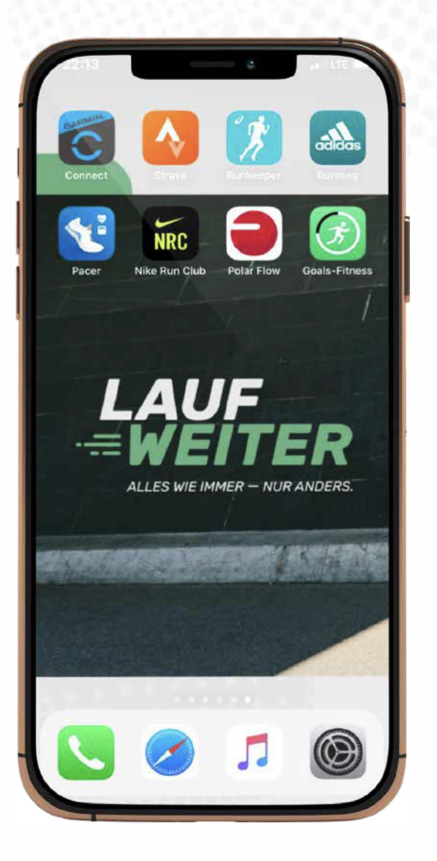

Eine Running-App erhältst du im Apple App Store (iPhone) oder bei Google Play (Android).

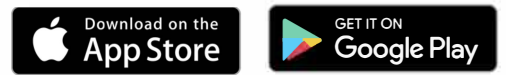

Die abgebildeten Apps dienen zur Veranschaulichung und stellen keine spezielle Empfehlung dar.

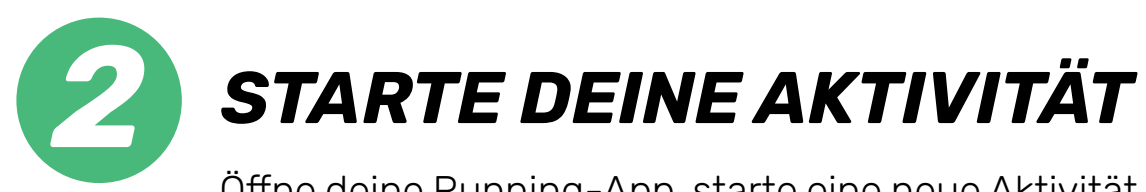

Öffne deine Running-App, starte eine neue Aktivität und lauf los. Solltest du die App zum ersten Mal öffnen wirst du dich wahrscheinlich registrieren müssen. Folge dabei einfach den angezeigten Schritten.

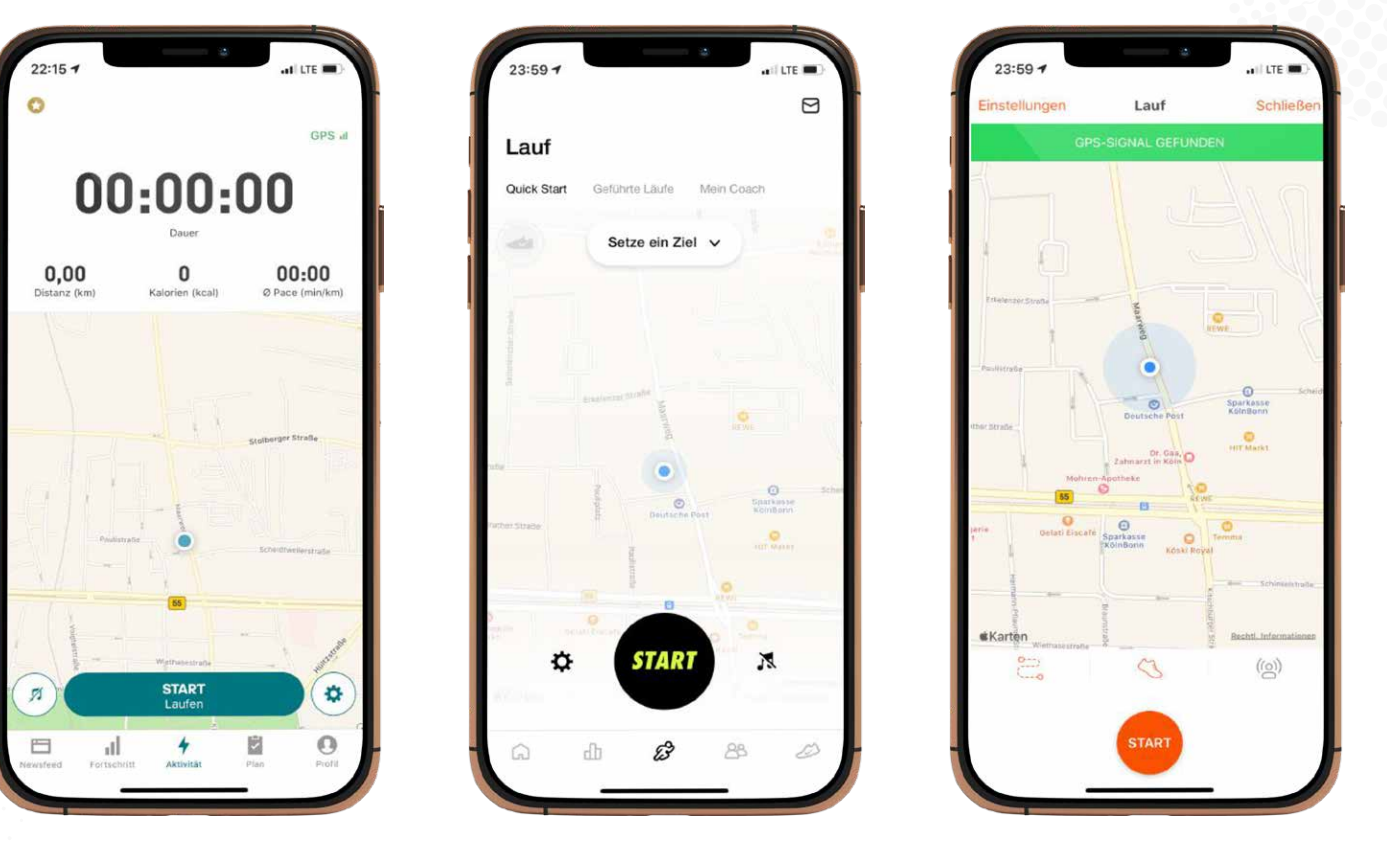

### TIPP

Einige Running-Apps erlauben es dir vorab eine feste Distanz einzustellen. So gehst du sicher, dass kein Meter zu viel aufgezeichnet wird und deine Zeit punktgenau gestoppt wird. Schaue dazu in den Einstellung der App nach.

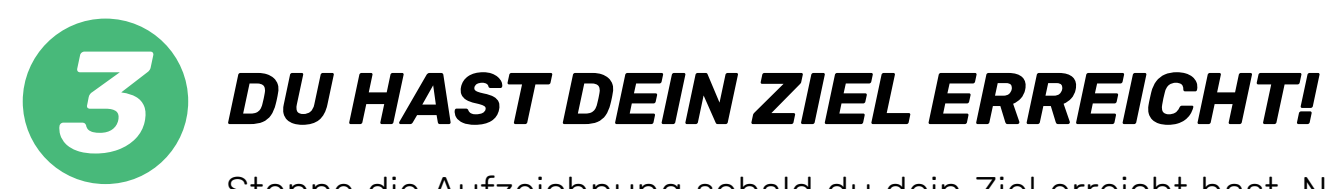

Stoppe die Aufzeichnung sobald du dein Ziel erreicht hast. Nun kannst du ein Bildschirmfoto/Screenshot von deiner Übersicht deines Laufes machen.

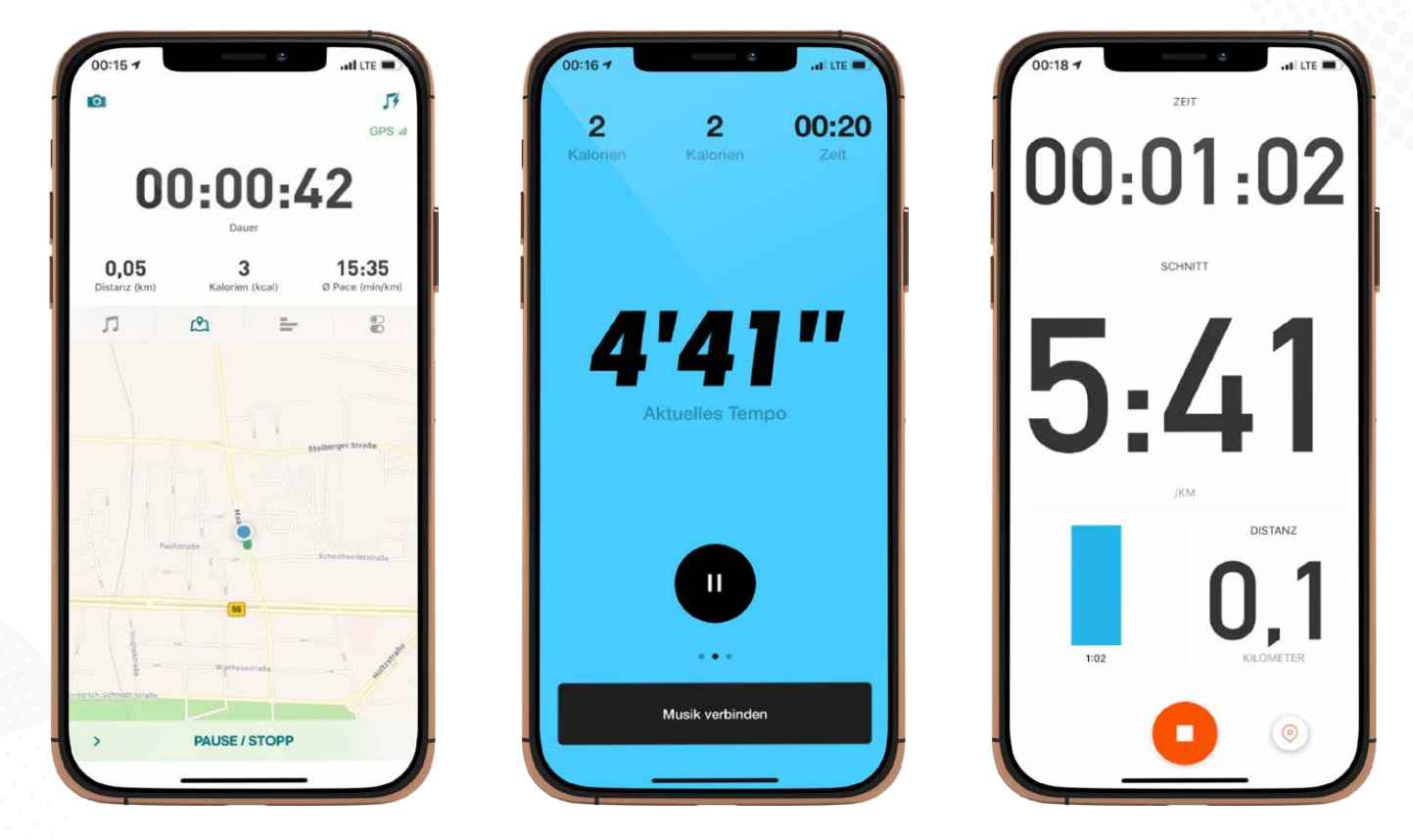

Du weisst nicht wie man ein Screenshot erstellt? Kein Problem! Google dazu einfach "Bildschirmfoto/Screenshot" und das Modell deines Smartphones.

### **UBERTRAGUNG DEINER ZEIT MIT DEM UPLOAD-Button AUF DEINEM DASHBOARD**

Öffne deine Bestätigungsmail oder die Mail letzte Information und klicke auf deinen Upload-Link.

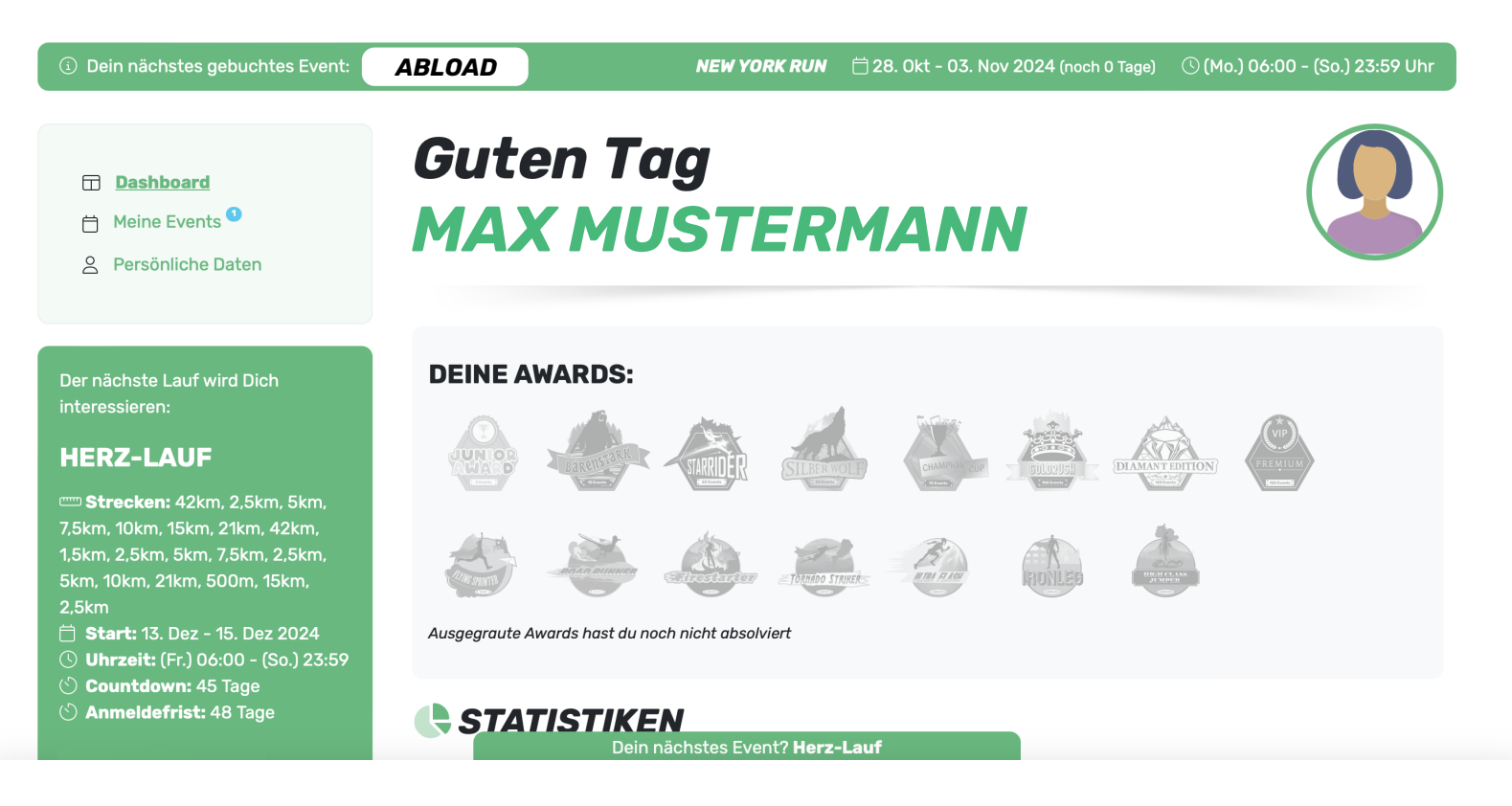

Du befindest dich jetzt im Zeit-Upload Bereich. Klicke auf die entsprechenden Felder um deine Zeit und den Screenshot zu übermitteln.

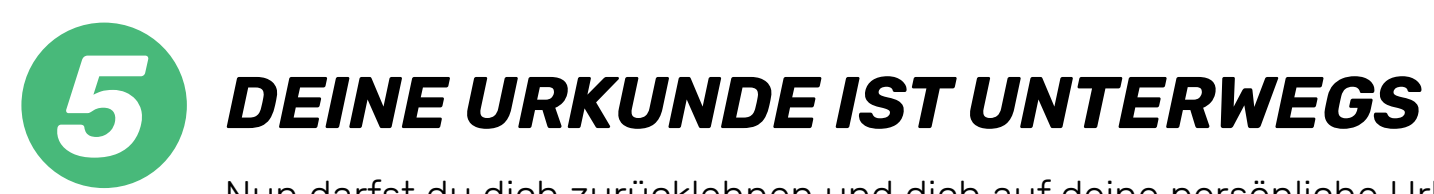

Nun darfst du dich zurücklehnen und dich auf deine persönliche Urkunde freuen.

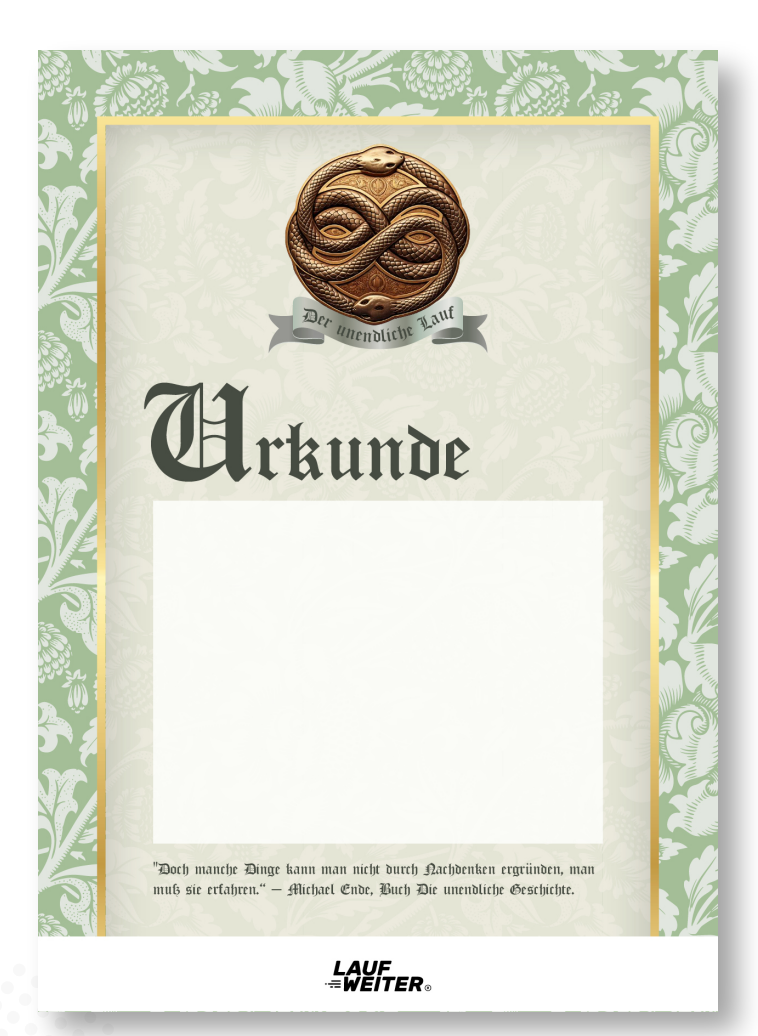

## DANKE, DASS DU DABEI WARST!